## TUTORIAL PARA OBTER O ENDEREÇO IP DO COMPUTADOR - WINDOWS 7

Na área de trabalho, clique no botão "iniciar" para acessar a barra de pesquisa, e faça uma busca por "**cmd**", então escolha a opção "**cmd**".

| Programas (1)       |              |
|---------------------|--------------|
|                     |              |
| Ver mais resultados | × Desligar > |
| 1 = /               |              |

Será exibido o "Prompt de Comando":

- Digite o comando "ipconfig", e pressione a tecla "Enter";
- Localize a linha "Endereço IPv4", o endereço IP será encontrado ao final dessa linha (Ex: 192.168.2.51). O endereço 192.168.2.51 é ilustrativo, cada computador possui um endereço IP único;
- Anote o endereço IP e feche a janela do "Prompt de Comando".

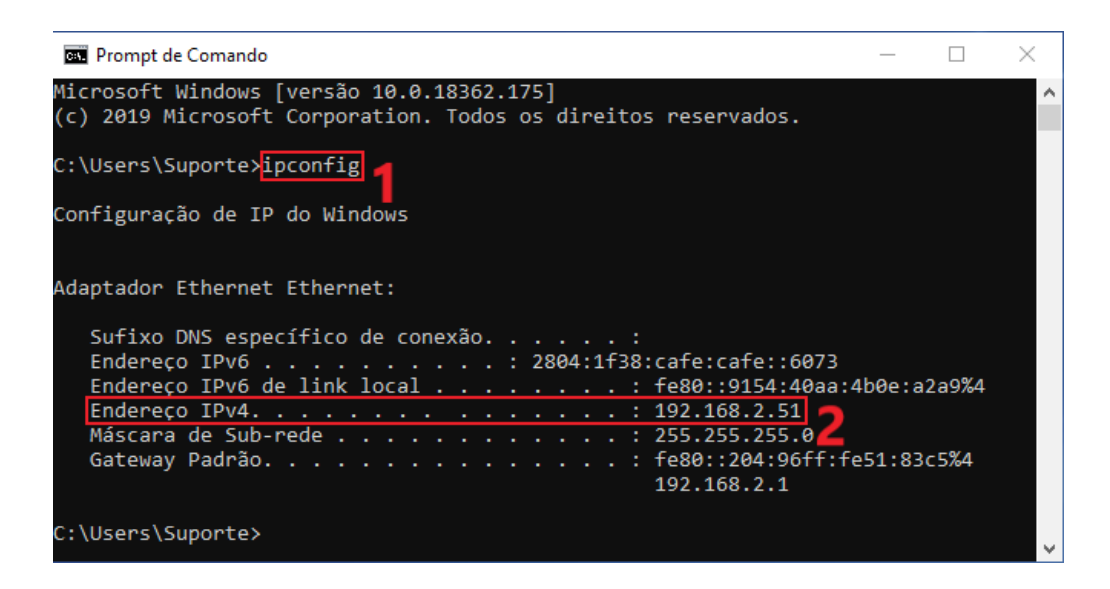